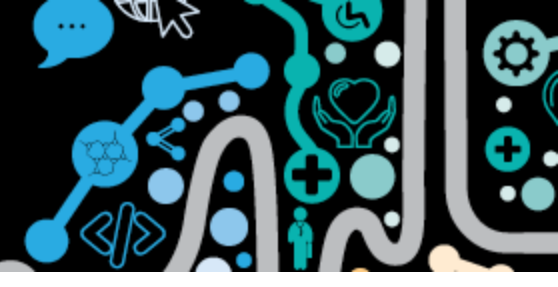

#### Authoring and uploading an Event Summary and a Shared Health Summary at the end of your consultation

**Step 1.** Undertake and record your clinical consultation in Communicare as per your usual clinical practice.

| Step 2. |                    |         | Close the consult as per usual practice |          |        |                 |            |          |               |          | ➡          |                            |  |   |
|---------|--------------------|---------|-----------------------------------------|----------|--------|-----------------|------------|----------|---------------|----------|------------|----------------------------|--|---|
|         | Clinical Recor     | rd      |                                         |          |        |                 |            |          |               |          |            |                            |  | × |
|         | BROWN, MAR         | RTIN E  | EVAN 55yrs M                            | ale (07/ | 10/196 | 5) Patient ID 5 | 384        |          |               |          |            |                            |  | 0 |
|         | := E               | ī       | 🕌 Pathology                             | ø,       |        | 📕 Scan          | 🔀 Message  | 📝 Change | 🔒 Biographics | 🚹 Charts | 🔬 Services | <mark>ề</mark> EHR Profile |  |   |
|         | Clinical Item Medi | ication | 🕅 Imaging                               | Recall   | Letter | 🕖 Attachment    | 📧 Send SMS | 🗙 Remove | 🗎 Reports     | 曫 AIB    | 🖼 Claims   | 🚐 Transport                |  |   |

**Step 3.** The **"Send Event Summary to My Health Record"** will be ticked when information has been entered into a patients Communicare clinical record.

The **"Send Shared Health Summary to My Health Record"** will be ticked when specific clinical item types are entered into a patients Communicare clinical record. These include: medications, procedures, diagnoses, allergies/alerts, immunisations

| Is this service                                                | now complete?                                                          |
|----------------------------------------------------------------|------------------------------------------------------------------------|
| The service for BROWN, MARTI<br>which started 05<br>is about t | N EVAN 55yrs Current Patient Male<br>/03/2021 11:00 am<br>o be closed. |
| Service message (No confidential information)                  |                                                                        |
| ✓ Yes - This service is now complete                           | u       0     No - Patient will see another provider                   |
| Yes - This service is now complete                             | u       Image: No - Patient will see another provide                   |

Step 4.At this point you need to consider if there is a benefit to future patient care to upload<br/>information to the My Health Record and if you should send an Event Summary, a<br/>Shared Health Summary or both.

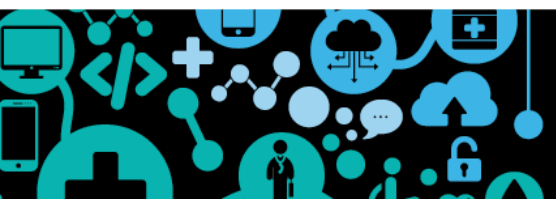

#### Factsheet – Uploading a Shared Health Summary or Event Summary

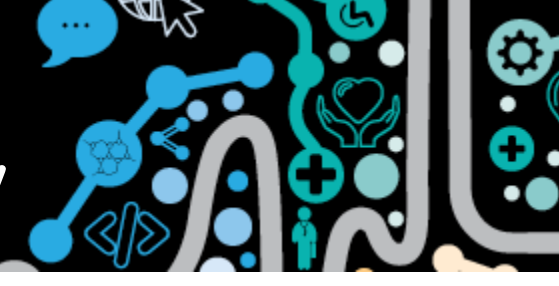

- **NOTE: Best practice** suggests you ask the patient permission to send information to their My Health Record. You will have an opportunity after this point to cancel sending an Event Summary or Shared Health Summary.
- Step 5. If "Send Event Summary to My Health Record" is ticked this document will always be created first.

An Event Summary only captures information recorded during that consultation.

When generating an Event Summary all details entered in the consultation will be shown under "Event details-progress notes"

You can choose to **deselect** and remove items from the Event Summary if the patient requests or they are not necessary to upload.

|                                                                               |                                               |                                      |               | Event Summ            | iary                      |           |          |   |
|-------------------------------------------------------------------------------|-----------------------------------------------|--------------------------------------|---------------|-----------------------|---------------------------|-----------|----------|---|
|                                                                               | Event Summary                                 | /                                    | ^             | Event D               | etails<br>cal Sunoneie    |           |          |   |
|                                                                               | 23 Mar 2021                                   |                                      |               |                       | ress Notes                |           |          |   |
| MARTIN BROWN                                                                  | DoB 7 Oct 1965 (55 years*)                    | SEX Male IHI 8003 608:               | 6670          |                       | ations                    | ine       |          |   |
| 0500                                                                          |                                               |                                      |               |                       | es / Intervention         |           |          |   |
| Event Details                                                                 |                                               |                                      |               |                       | ilem / Diagnosis<br>hemia |           |          |   |
| Progress Notes: Tue 23/03/2                                                   | 2021 09:53 am Millennium Heal                 | th Service (Aboriginal Hea           | lth Servic    |                       | edures                    | odv image |          |   |
| Christine Ellison (General Me                                                 | dical Practitioner) 09:53 am                  |                                      |               |                       | 2                         |           |          |   |
| 23/03/2021 hernia "LLQ He                                                     | rnia" Summary                                 |                                      |               |                       |                           |           |          |   |
| 23/03/2021 Immunisation;                                                      | ADT vaccine "cut to left arm on               | barbed wire" Summary                 |               |                       |                           |           |          |   |
| 23/03/2021 counselling abo                                                    | out body image "first counsellin              | g session"                           |               |                       |                           |           |          |   |
| Diagnoses/Interventio                                                         | ons                                           |                                      |               |                       |                           |           |          |   |
| Medical History                                                               |                                               |                                      |               |                       |                           |           |          |   |
| Item                                                                          | Date                                          | Comment                              |               |                       |                           |           |          |   |
| Counselling;body image                                                        | 23 Mar 2021                                   | first counselling se                 | ession        |                       |                           |           |          |   |
| Hernia                                                                        | 23 Mar 2021                                   | LLQ Hernia                           |               |                       |                           |           |          |   |
| Immunisations                                                                 |                                               |                                      |               |                       |                           |           |          |   |
| Immunisations - Administere                                                   | ed Immunisations                              |                                      |               |                       |                           |           |          |   |
| Vaccine                                                                       | Date                                          |                                      |               |                       |                           |           |          |   |
| Immunisation;ADT vaccine                                                      | 23 Mar 2                                      | 021                                  | ~             |                       |                           |           |          |   |
| <                                                                             |                                               |                                      | >             |                       |                           | _         |          |   |
| An event summary is used to capture key<br>the ongoing care of an individual. | y health information about a clinically signi | ficant healthcare event that could b | e relevant to |                       | -                         |           |          |   |
| t is not a complete health summary and healthcare providers.                  | should not be wholly relied upon, nor shou    | Id it replace direct communication b | etween        |                       | Show Histor               | У         | -        | _ |
|                                                                               |                                               |                                      |               |                       | Edit Clinical Syr         | iopsis    | <u> </u> |   |
|                                                                               |                                               | Show Details                         |               |                       |                           |           |          |   |
|                                                                               |                                               |                                      |               | a Martin also Darasad | Dia Dia                   | A Chara   | 0        | ŝ |

## Step 6. Select "Save and upload to My Health Record" for the Event summary to be uploaded.

If you select "Close" the Event Summary will not be uploaded

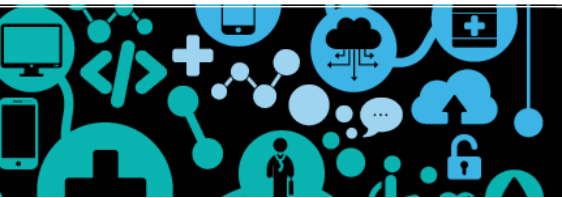

Factsheet – Uploading a Shared Health Summary or Event Summary

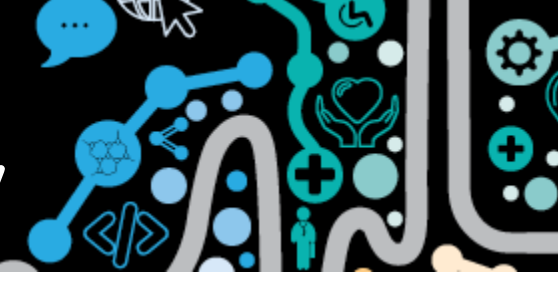

## Step 7.If you had "Send Shared Health Summary to My Health Record" ticked fromStep 3 the next steps can be followed.

Once the Event Summary has been sent, a brief pop up will display in Communicare "Generating Shared Health Summary"

## Step 8. A "Shared Health Summary Exclusion Statement for the patient" will be generated.

In the background generation of a Shared Health Summary if a patient record has nothing recorded in Communicare for procedures or medications an opportunity is provided for clinicians to indicate if this is due to "none known" or "none supplied" for the patient.

|                                    |                                    | 0           |
|------------------------------------|------------------------------------|-------------|
| Please select the S<br>the patient | hared Health Summary Exclusion Sta | tements for |
| Patient                            | BROWN, MARTIN EVAN                 |             |
| Provider                           | Christine Ellison                  |             |
| Procedures                         | None known                         | •           |
| Medications                        | None Supplied                      | •           |

#### **Step 9.** Select "**Generate Shared Health Summary**" to continue.

Step 10. The Shared Health Summary will be generated. You can choose to **deselect** and remove items from the Shared Health Summary if the patient requests or they are not necessary to upload. This is the same process when generating an Event Summary (see Step 6).

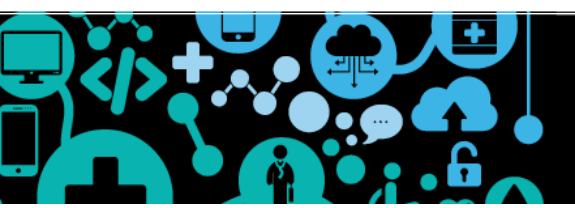

#### **Factsheet** – Uploading a Shared Health Summary or Event Summary

| 【 New Shared Health Summary                                                                                                    |                   | -                                                                                                    | × |
|----------------------------------------------------------------------------------------------------|-------------------|----------------------------------------------------------------------------------------------------|---|
| Shared Health Summary<br>5 Mar 2021<br>MARTIN BROWN<br>0500<br>DoB 7 Oct 1965 (55 years*) SEX Male<br>Start of Document        | MI 8003 6081 6670 | Shared Health Summary Shared Health Summary Adverse Reactions O    O    Catfish O    O    O    Catfish O    O    O    O    O    O    O O    O    O    O    O    O O    O    O    O    O    O O    O    O    O    O O    O    O    O    O O    O    O    O O    O    O    O O    O    O    O O    O    O    O O    O    O O    O    O O    O    O O    O O    O O    O O O O    O O                                                                                                    |   |
| Millennium Health Service<br>Author Dr Christine ELLISON (General Medical Practitioner)<br>(08) 6212 6900<br>Adverse Reactions | <                 | Problems / Diagnoses Cargonies dialure dialure |   |
| Adverse Reactions                                                                                                    |                   |                                                                                                    |   |
| Substance/Agent Manifestations                                                                                                 |                   |                                                                                                    |   |
| Catfish                                                                                                    |                   |                                                                                                    |   |
| Medications                                                                                                    |                   |                                                                                                    |   |
| No Medications are supplied                                                                                                    |                   |                                                                                                    |   |
| Medical History                                                                                                    |                   |                                                                                                    |   |
| Procedures: None known                                                                                                    |                   |                                                                                                    |   |

# Step 11.The Shared Health Summary captures past and current clinical information from<br/>the patients Communicare record under 5 headings:

- Adverse Reactions
- Medications
- Medical History diagnoses
- Medical History- procedures
- Immunisations

If the patient has no information under these headings (see step 9) it will read "none supplied" or "none known"

#### **Step 12.** After reviewing the Shared Health Summary and **consulting with the patient** and **agree** to the **three statements**, select **"Save and Upload to My Health Record"**

| Clinical Record                                                                                                    | — [      | - X            |  |  |  |  |  |
|----------------------------------------------------------------------------------------------------|----------|----------------|--|--|--|--|--|
| BROWN, MARTIN EVAN 55yrs Male (07/10/1965) Patient ID 5384                                                                                                    |          | 0              |  |  |  |  |  |
| 📜 🔚 Pathology 🥑 🧮 🗏 Scan 🛛 😒 Message 📝 Change 🚔 Biographics 📊 Charts 🤬 Services 🙆 EHR Profile                                                                                                    |          |                |  |  |  |  |  |
| Clinical Item Medication 🔚 Imaging Recall Letter 🥖 Attachment 📧 Send SMS 🎽 Remove 🚔 Reports 🏾 🕸 AIR 🖼 Claims 💷 Transport                                                                                                    |          |                |  |  |  |  |  |
| <                                                                                                    |          |                |  |  |  |  |  |
| I am the patient's nominated healthcare provider in accordance with the My Health Records Act 2012. I am providing ongoing care to this patient. I have prepared this Shared Health Summary in consultation with the patient. |          |                |  |  |  |  |  |
| Show Details                                                                                                    |          |                |  |  |  |  |  |
| 🙆 Save and Upload to My Health Record 📃 🚊 Print                                                                                                    | <u> </u> | 🕜 <u>H</u> elp |  |  |  |  |  |
|                                                                                                    |          |                |  |  |  |  |  |

If you do not want to send the Shared Health Summary to the My Health Record you may select "Close" and exit the record.

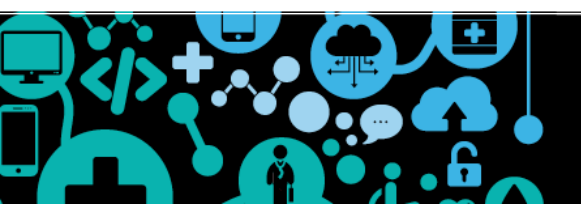